### How to Add Tamil Language and Tamil 99 Keyboard in Windows 11

### Step 1: Download & Install Keeladi Keyboard (Alternative Tamil 99 Tool)

1. Open your web browser and go to:

<u>https://cceindia.in/tamil99</u>

- 2. Download the Keeladi Keyboard setup file.
- 3. Unzip the downloaded file.
- 4. Open the extracted folder and follow the installation instructions.
- 5. Navigate to the download folder, find the TAU-Marutham file, right-click it, and select Install.
- 6. Open the **Tamil99** folder, find the Setup file, right-click it, and select Open.
- 7. Follow the on-screen instructions and select Yes for all prompts to complete the installation.

# Step 2: Add Tamil Language in Windows

- 1. Open Settings by right-clicking the Start button.
- 2. Go to Time & language  $\rightarrow$  Language & region.
- 3. Click Add a language and search for Tamil or தமிழ்.
- 4. Select Tamil (India) and click Next  $\rightarrow$  Install.

# Step 3: Add Tamil 99 Keyboard

- 1. Click Options next to Tamil (India) in the language settings.
- 2. Under Keyboards, click Add a keyboard.
- 3. Select Tamil 99 from the list.

# Step 4: Switch to Tamil Keyboard

- 1. Click the Language icon in the taskbar (bottom-right).
- 2. Select Tamil 99 Keyboard as your input method.

# Step 5: Verify Keyboard & Start Typing

- Open Notepad or any text box and try typing in Tamil.
- Use Marutham (Unicode Font) for the best Tamil text display.

Now you can easily type in Tamil using Tamil 99 Keyboard! 🗩 More info https://cceindia.in